## How to Add Tournament Games

Tournaments need to be added to a team's calendar by the ice scheduler (ice@lambethminorhockey.com), but tournament games can only be added by coaches/managers that have access to the team on the website.

If you do not have a login to lambethminorhockey.com, please email webmaster@lambethminorhockey.com

 After the ice scheduler has added the tournament, login to website's Control Panel (top right corner of website) on a computer and not on your phone or mobile device as you do NOT get the same options on a mobile device.

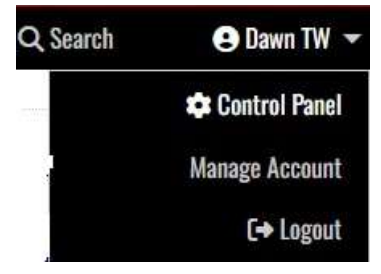

2. Go to Content

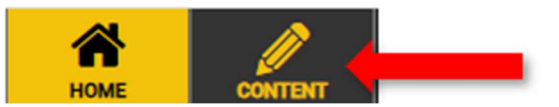

3. Expand Manage Page Content and click on Schedule & Results

- Manage Page Content

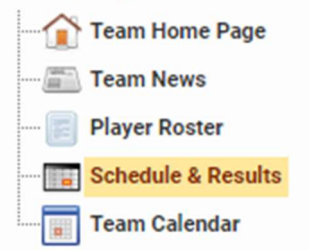

4. Click on Tournament Name

Boys > Shamrock - Rep > U11 Rep B > Schedule & Results

| U11B-         | Nov   | 5:00       | Wallaceburg     | Lambeth Arena   |            |   |
|---------------|-------|------------|-----------------|-----------------|------------|---|
| ∞ <b>/</b> 4  | 24    | РМ         | Lakers B        |                 |            |   |
| Nov 29-Dec 01 |       |            | Nations Cup     |                 | Detroit MI |   |
| U11B-<br>80   | Dec 3 | 6:30<br>PM | Ilderton Jets B | llderton        |            |   |
| U11B-         | Dec 6 | 6:30       | West Lorne      | Bo Horvat       |            |   |
| <u>82</u>     |       | PM         | Comets B        |                 |            |   |
| Dec 13-Dec 15 |       |            | GH              | Outdoor Classic | Buffalo N  | Y |

12 View

5. Click on Add Game to Selected Tournament button in top right

| Boys > Shamrock - Rep > U11 Rep B > Tournaments > Nations Cup | Add Game To Selected Tournament |  |
|---------------------------------------------------------------|---------------------------------|--|
|                                                               |                                 |  |
| Tournament Details                                            | Team Tournaments                |  |

6. Enter details of game and select **Insert & Close** if you have no other games to enter, **Insert & Add Another** if you do.

| Tournament Game                                       |                                     | :                                           |
|-------------------------------------------------------|-------------------------------------|---------------------------------------------|
| Start Date & Time           Fri Nov 29, 2024 07:00 PM | Game # Game Type                    | For Tournament Nations Cup                  |
| Venue                                                 | Venue Address                       | (optional)                                  |
| Big Boy Arena                                         | <ul> <li>34400 Utica Rd,</li> </ul> | Fraser, MI 48026                            |
| Scheduled For                                         | Opponent                            | Home or Away Duration                       |
| U11 Rep B 👻                                           | Detroit Little Caesars 👻            | Home O Away 50                              |
|                                                       | v Incer                             | t & Add Another                             |
|                                                       | 🤣 İnser                             | rt & Add Another // Insert & Close X Cancel |